Kurzanleitung für das<br/>Anlegen eines neuen VerbindungsprofilsEinfach A1FIXIP – APN Change Guide<br/>MBB Residential HWEinfach A1

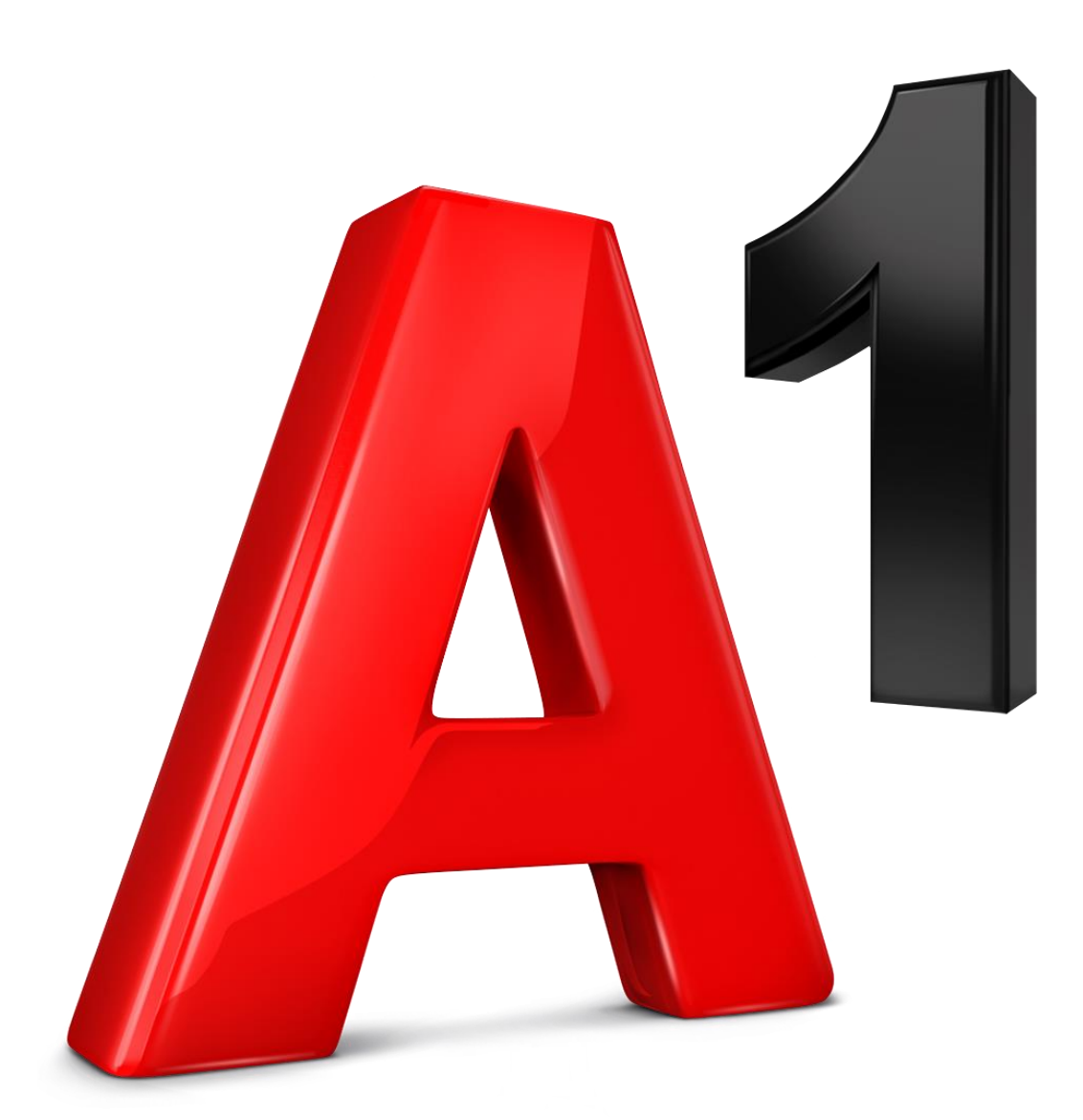

## Inhalt

| 1. FIXIP Verbindungsprofil Einstellungen | 3    |
|------------------------------------------|------|
| 2. Alcatel HH40V (Cube 2)                | 4    |
| 3. Huawei B528 (Cube Plus)               | 5    |
| 4. Huawei E5180 (Cube)                   | 6    |
| 5. Huawei E5186 (A1 Internetbox)         | 7    |
| 6. Huawei B880                           | 8    |
| 7. Huawei B593s-22 (Cat4)                | . 10 |
| 8. Huawei B593u-12 (Cat3)                | 12   |

## 1. FIXIP Verbindungsprofil Einstellungen

## 1. FIXIP Verbindungsprofil Einstellungen

- Profilname: A1 FIXIP
- Benutzername / Nutzername: ppp@a1plus.at
- Passwort / Kennwort: ppp
- APN: fixip.a1.net
- Authentifizierung / Protokoll: Automatisch oder PAP&CHAP
- IP Typ: IPv4 & IPv6
- Rufnummer: \*99#

## 2. Alcatel HH40V (Cube 2)

## 2. Alcatel HH40V (Cube 2)

WebUI Login (192.168.1.1 / default pw: admin)

| Coogle     Mttp://1921681.1/index.html#/profileMeagement     X Google | - م<br>• 19         | c c | G LINKHUB  | ×              | X             |            |                      | 2       | 1                              |
|-----------------------------------------------------------------------|---------------------|-----|------------|----------------|---------------|------------|----------------------|---------|--------------------------------|
|                                                                       | LINKHU              | В   |            |                |               |            |                      | Deutsch | ✓ Hilfe Abmelden LTE ↓↓↓ (***) |
|                                                                       |                     |     | Startseite | Dienste        | Einstellur    | igen       | System               |         |                                |
|                                                                       | & Verbindungen      | ^   | Profilverv | valtung        |               |            |                      |         |                                |
|                                                                       | Mobile Verbindung   |     |            | Profilverwaltu | ing: A1 (St   | andard)    | -                    |         |                                |
|                                                                       | Profilverwaltung    |     |            |                |               |            |                      |         |                                |
|                                                                       | Netzwerkeinstellung | gen |            | * Profilna     | me: A1        |            |                      |         |                                |
|                                                                       | Datenverbrauch      |     |            | * Rufnumn      | ner: *99#     |            |                      |         |                                |
|                                                                       | ⊂€ WAN              | ~   |            | A              | PN: a1.net    |            |                      |         |                                |
|                                                                       | 중 LAN               |     |            |                |               |            |                      |         |                                |
|                                                                       | WLAN                | ~   |            | Nutzerna       | me: ppp@      | a1plus.at  |                      |         |                                |
|                                                                       | C Sicherheit        | ~   |            | Kennw          | oort:         |            |                      |         |                                |
|                                                                       | Cp NAT              | ~   |            | Proto          | Koll: PAP&    |            | ÷                    |         |                                |
|                                                                       |                     |     |            | Hinwei         | s: Sie können | maximal 15 | 5 Profile erstellen. |         |                                |
|                                                                       |                     |     |            | Neu Bearbeiten |               |            |                      |         |                                |

### Einstellungen / Verbindungen / Profilverwaltung => Neu

| Profilverwa    | ltung                |                                      |           |
|----------------|----------------------|--------------------------------------|-----------|
|                | Profilverwaltung:    | A1 (Standard)                        |           |
|                | * Profilname:        |                                      |           |
|                | * Rufnummer:         |                                      |           |
|                | APN:                 |                                      |           |
|                | Nutzername:          |                                      |           |
|                | Kennwort:            |                                      |           |
| L <sub>2</sub> | Protokoll:           | Keine                                |           |
|                | Hinweis: Sie         | können maximal 15 Profile erstellen. |           |
|                | Neu Bearbeiten Speid | Löschen Standard festlegen           | Abbrechen |

Nach dem Speichern muss das neue Verbindungsprofil manuell als Standard gesetzt werden.

## 3. Huawei B528 (Cube Plus)

### 3. Huawei B528 (Cube Plus)

WebUI Login (192.168.8.1 / default user: admin / default pw: admin)

| ogle               | 👻 🐫 Suche 🔹 🛃                              | Teilen Mehr >>     |                          |                                        |                                  |
|--------------------|--------------------------------------------|--------------------|--------------------------|----------------------------------------|----------------------------------|
|                    | Einfach AL                                 |                    |                          |                                        | Deutsch 🗸 Hilfe admin Abmelder   |
|                    | <u></u>                                    |                    |                          |                                        | al 💱 🖾                           |
|                    | Start I Statistik I SM                     | IS Aktualisieren   | Einstellungen            | App-Verwaltung                         |                                  |
|                    | Schnelikonfiguration                       | Prof               | ilverwaltung             |                                        |                                  |
|                    | Verbindungsaufbau                          | 0                  |                          |                                        |                                  |
|                    | Mobile Verbindung                          | De                 | r Zugriffspunktname (A   | PN) ist der Name für die Einstellunge  | n, die Ihr Gerät liest, um eine  |
|                    | Profilvenwaitung     Netzwarkeinstellungen | Ve                 | rbindung zum Gateway     | zwischen dem Mobilfunknetz Ihres N     | letzbetreibers und dem Internet  |
|                    | Ethernet                                   | he                 | zustellen. Meist sind di | iese Einstellungen bereits in den Syst | emdateien Ihres Gerätes          |
|                    | VPN                                        | vo                 | handen und die APN-Ir    | nformationen werden bei der Herstellu  | ing der Verbindung automatisch   |
|                    | WLAN                                       | o kõ               | nnen Sie den APN man     | uell ändern.                           | with inventier nerstenen Kählin, |
|                    | DHCP                                       | 0                  |                          |                                        |                                  |
|                    | Sicherheit                                 | Pro                | filname:                 | A1(default)                            | ~                                |
|                    | System                                     | O Be               | utzername:               | ppp@a1plus.at                          |                                  |
|                    |                                            | Pa                 | swort:                   | •••••                                  |                                  |
|                    |                                            | ر <sub>اری</sub> ه | hentifizierung:          | Automatisch                            | ~                                |
| ues Profil         |                                            | × .                | Гур:                     | IPv4 & IPv6                            | ~                                |
|                    |                                            | þ                  | N:                       | a1.net                                 |                                  |
| Profilname:        |                                            |                    |                          |                                        |                                  |
| Benutzername:      |                                            | -                  |                          | Neues Profil                           | Löschen Übernehmen               |
| Passwort:          |                                            | -                  | pyright © 2006-2017 Huaw | vei Technologies Co., Ltd.             | Open Source-Hinv                 |
| Authentifizierung: | utomatisch 🗸                               |                    |                          |                                        |                                  |
| P-Typ:             | v4 & IPv6 ✓                                |                    |                          |                                        |                                  |
| APN:               |                                            |                    |                          |                                        |                                  |
|                    |                                            |                    |                          |                                        |                                  |

Nach dem Speichern wird das neue Profil automatisch als Standard-Verbindungsprofil gesetzt, sofern erfolgreich eine Verbindung aufgebaut werden kann.

Andernfalls wird wieder das letzte funktionierende Verbindungsprofil als Standard gesetzt.

## 4. Huawei E5180 (Cube)

## 4. Huawei E5180 (Cube)

WebUI Login (192.168.8.1 / default user: admin / default pw: admin)

| Http://192168.8.1/html/profilesmgr.html | ۍ- <i>م</i>           | LTE cube          | ×                      | and the second second sec |
|-----------------------------------------|-----------------------|-------------------|------------------------|----------------------------------------------------------------------------------------------------|
| x Google                                | 👻 🔧 Suche 🛪           | 👯 Teilen 🛛 Mehr 🍽 | •                      |                                                                                                    |
|                                         |                       |                   |                        | Deutsch 🗸 Hilfe admin Abmelden                                                                                                    |
|                                         | 👯 HUAWE               | 1                 |                        | att 🗘 💭                                                                                                    |
|                                         | Start 🗉 Statistik 🗉   | SMS Aktua         | lisieren Einstellungen |                                                                                                    |
|                                         | Schnellkonfig.        |                   | Profilverwaltung       |                                                                                                    |
|                                         | Verbindungsaufbau     | 0                 |                        |                                                                                                    |
|                                         | Mobile Verbindung     |                   | Profiloame             |                                                                                                    |
|                                         | → Profilverwaltung    |                   | r toimane.             | (interesting)                                                                                                    |
|                                         | Netzwerkeinstellungen |                   | Benutzername:          | ppp@a1plus.at                                                                                                    |
|                                         | WLAN                  | 0                 | Passwort               | •••                                                                                                    |
|                                         | VolP                  | 0                 |                        |                                                                                                    |
|                                         | Sicherheit            | 0                 | APN:                   | Statisch Uynamisch                                                                                                    |
|                                         | Suctom                | 0                 |                        | a1.net                                                                                                    |
|                                         | System                | 0                 |                        |                                                                                                    |
|                                         |                       |                   |                        | Neues Profil Löschen Übernehmen                                                                                                    |

Einstellungen / Verbindungsaufbau / Profilverwaltung => Neues Profil

| Neues Profil  |                        |
|---------------|------------------------|
|               |                        |
| Profilname:   |                        |
| Benutzername: |                        |
| Passwort:     |                        |
| APN:          | ● Statisch ◯ Dynamisch |
|               |                        |
|               | Speichern Abbrechen    |
|               |                        |
|               |                        |

Nach dem Speichern wird das neue Profil automatisch als Standard-Verbindungsprofil gesetzt.

## 5. Huawei E5186 (A1 Internetbox)

## 5. Huawei E5186 (A1 Internetbox)

WebUI Login (192.168.8.1 / default user: admin / default pw: admin)

| http://192.168.8.1/html/profilesmgr.html | P - C ■ Mobile<br>- Suche - Start Teile | Broadband ×                   |               | 100                            |
|------------------------------------------|-----------------------------------------|-------------------------------|---------------|--------------------------------|
|                                          |                                         |                               |               | Deutsch V Hilfe admin Abmelden |
|                                          | Start   Statistik   SMS                 | Aktualisieren I Einstellungen | · Mehr ·      | an 10 🕬                        |
|                                          | Schnellkonfig.<br>Verbindungsaufbau     | • Profilverwaltung            |               |                                |
|                                          | Mobile Verbindung<br>→ Profilverwaltung | Profilname:                   | A1(default)   | ~                              |
|                                          | Netzwerkeinstellungen<br>Ethernet       | Benutzername:<br>Passwort:    | ppp@a1plus.at |                                |
|                                          | VoIP<br>Sicharhalt                      | APN:                          | a1.net        |                                |
|                                          | System                                  | 0                             | Neues Profil  | Löschen Übernehmen             |
|                                          |                                         |                               |               |                                |
|                                          | 6                                       |                               |               |                                |
|                                          |                                         |                               |               |                                |

Einstellungen / Verbindungsaufbau / Profilverwaltung => Neues Profil

| Neues Profil  |                     | × |
|---------------|---------------------|---|
|               |                     |   |
| Profilname:   |                     |   |
| Benutzername: |                     |   |
| Passwort:     |                     |   |
| APN:          |                     |   |
|               | Speichern Abbrechen |   |
|               |                     |   |
|               |                     |   |

Nach dem Speichern wird das neue Profil automatisch als Standard-Verbindungsprofil gesetzt.

## 6. Huawei B880

### 6. Huawei B880

WebUI Login (192.168.1.1 / default user: admin / default pw: admin)

| gle                        |         | 👻 🚼 Suche 🕶             | 🚰 Teilen Mehr ン   |                   |           |
|----------------------------|---------|-------------------------|-------------------|-------------------|-----------|
|                            |         |                         |                   | DEUTSCH 🗸         | admin Abm |
| MUAWEI                     |         |                         |                   | Titl              | 4G 🌐      |
| tart 🗉 Schnellkonfigu      | uration | SMS I Einstellungen I V | Vartung I Hilfe I |                   |           |
| Verbindungsaufbau          | 0       | Drahtloses WAN          | I-Profil          |                   |           |
| Verbindungseinstellungen   |         |                         |                   |                   |           |
| Drahtloses WAN-Profil      |         |                         |                   |                   |           |
| Drahtgebundenes WAN-Profil |         | Profilname:             | A1(default)       |                   | ~         |
| WLAN                       | 0       | APN <sup>.</sup>        | al.net            |                   |           |
| Sicherheit                 | 0       |                         | 100//             |                   |           |
| System                     | 0       | Einwaninummer:          | ~99#              |                   |           |
| DHCP                       | 0       | Benutzername:           | ppp@alplus.       | at                |           |
| Erweitert                  | 0       | Passwort:               | ***               |                   |           |
| Linolon                    | ~       | Authentifizierung:      | CHAP              |                   |           |
|                            |         | MTU:                    | 1500              |                   |           |
|                            |         | Verbindungsmodus:       | Automatisch       | 1                 |           |
|                            |         | IP-Typ:                 | IPv4+IPv6         |                   |           |
|                            |         |                         | Neues             | Profil Bearbeiter | Löscher   |
|                            |         |                         | -                 | -                 |           |
|                            |         |                         |                   |                   |           |

Einstellungen / Verbindungsaufbau / Drahtloses WAN-Profil => Neues Profil

| Neues Profil                                                         | *                   |
|----------------------------------------------------------------------|---------------------|
|                                                                      |                     |
| Profilname:                                                          |                     |
| APN:                                                                 |                     |
| <ul> <li>Dynamisch          <ul> <li>Statisch</li> </ul> </li> </ul> |                     |
| Einwahlnummer:                                                       | *99#                |
| Benutzername:                                                        |                     |
| Passwort:                                                            |                     |
| Authentifizierung:                                                   | Automatisch 🗸       |
| MTU:                                                                 | 1500                |
| Verbindungsmodus:                                                    | Automatisch 🗸       |
| ІР-Тур:                                                              | IPv4+IPv6 V         |
|                                                                      | Speichern Abbrechen |
|                                                                      |                     |

### 6. Huawei B880

Nach dem Speichern muss das neue Profil unter Einstellungen / Verbindungsaufbau / Verbindungseinstellungen als Standardprofil gesetzt werden.

|                                                                         |         |                                   |                  |          | DEUTSCH 🗸 | admin Abmelden |
|-------------------------------------------------------------------------|---------|-----------------------------------|------------------|----------|-----------|----------------|
| SWE HUAWEI                                                              |         |                                   |                  |          | Titl      | 4G 🌐 🖵         |
| Start 🗉 Schnellkonfigu                                                  | uration | SMS : Einstellungen               | Wartung          | Hilfe    |           |                |
| Verbindungsaufbau<br>→Verbindungseinstellungen<br>Drahtloses WAN-Profil | 0       |                                   | einstellun       | gen      |           |                |
| Drahtgebundenes WAN-Profil WLAN                                         | 0       | Verbindungskanal:<br>Profilliste: | Nur dra          | htlos    |           |                |
| Sicherheit<br>System                                                    | 0       |                                   |                  |          | (         | A              |
| DHCP<br>Erweitert                                                       | 0       | Netzwerk                          |                  |          |           | Ubernehmen     |
|                                                                         |         | Bevorzugter Modus:                | Automa           | itisch 🗸 |           |                |
|                                                                         |         | Netzwerksuche<br>Modus:           | Automa           | atisch 🗸 |           | Übernehmen     |
|                                                                         |         |                                   |                  |          |           | Übernehmen     |
|                                                                         |         | RIGHT (C) 2006-2014 HUAWELTEC     | HNOLOGIES CO. LT |          | HALTEN Da | atenschutz     |

Marcopyright (C) 2006-2014 HUAWEI TECHNOLOGIES CO., LTD. ALLE RECHTE VORBEHALTEN.

## 7. Huawei B593s-22 (Cat4)

## 7. Huawei B593s-22 (Cat4)

WebUI Login (192.168.1.1 / default user: admin / default pw: admin)

| CO Attp://192.168.1.1/html/ntwkall/apnmng.as | p                                  | ×                                   | 2                                                 |                                      |                                 | 2                       |               |
|----------------------------------------------|------------------------------------|-------------------------------------|---------------------------------------------------|--------------------------------------|---------------------------------|-------------------------|---------------|
| x Google                                     |                                    | 👻 🚼 Suche                           | 🔹 🚰 Teilen 🛛 Mehr ≫                               |                                      |                                 |                         | Anm           |
| 👐 HUAWEI                                     |                                    |                                     |                                                   | A1                                   | Deutsch                         | ні<br>ГіІІ (Ш           | lfe Abmeldung |
| Start Internet LAN                           | WLAN Siche                         | erheit 🗉 D                          | ienste 🗉 Syste                                    | em i                                 |                                 |                         |               |
| Smar                                         | t Device Si                        | mple V                              | Vorld LTE E                                       | Broadband                            | Center                          |                         |               |
| Netzwerkverbindung                           | ADN Verwalt                        | Ing                                 |                                                   |                                      |                                 |                         |               |
| APN-Verwaltung                               |                                    | ung                                 |                                                   |                                      |                                 |                         |               |
| PIN-Verwaltung                               | APN bezeichne<br>wird. Die APN-E   | t den Namen de<br>instellungen kö   | s Zugriffspunkts (Acce<br>nnen je nach Dienstan   | ss Point Name)<br>bieter unterschie  | , der vom Diens<br>edlich sein. | tanbieter bereitge      | stellt        |
| Internet-MTU                                 | Hinweis: Sollte<br>Vertragsinforma | n Sie trotz hohe<br>tionen oder wei | r Signalstärke nicht au<br>nden Sie sich an Ihren | f das Internet zu<br>Dienstanbieter. | ıgreifen können,                | prüfen Sie die US       | SIM-          |
|                                              | APN-Profi                          |                                     |                                                   |                                      |                                 |                         |               |
|                                              |                                    |                                     |                                                   |                                      |                                 | Hinzufügen              |               |
|                                              | Profilname                         | APN                                 | Benutzername                                      | Kennwort                             | AUTH                            | Vorgang                 |               |
|                                              | auto                               | a1.net                              | ppp@a1plus.at                                     | *****                                | CHAP                            | Löschen  <br>Bearbeiter | 1             |

### Internet / APN-Verwaltung => Hinzufügen

#### Einstellungen

| Profilname:        |         |
|--------------------|---------|
| APN:               |         |
| Benutzername:      |         |
| Kennwort:          |         |
| Authentifizierung: | Keine 🗸 |

Übernehmen

## 7. Huawei B593s-22 (Cat4)

Nach dem Übernehmen (Speichern) muss das neue Profil unter Internet / Netzwerkverbindung als Standardprofil gesetzt werden.

| 👐 HUAWEI                                         |                                                                                                    | A1                                          | Deutsch V Hilfe Abmeldung |  |
|--------------------------------------------------|----------------------------------------------------------------------------------------------------|---------------------------------------------|---------------------------|--|
| Start Internet I LAN                             | • WLAN • Sicherheit • •<br>• Device Simple •                                                                                                    | Dienste = System =<br>World LTE Broadband C | enter                     |  |
| Netzwerkverbindung                               | Netzwerkverbindung                                                                                                    |                                             |                           |  |
| APN-Verwaltung<br>PIN-Verwaltung<br>Internet-MTU | Die APN-Einstellungen können je nach Dienstanbieter unterschiedlich sein. Wenn der aktuelle APN nicht mit<br>dem Dienstanbieter übereinstimmt, kann es sein, dass Internetdienste nicht verfügbar sind.<br>Hinweis: Wenden Sie sich an Ihren Dienstanbieter, bevor Sie den APN konfigurieren. |                                             |                           |  |
|                                                  | Verbindung                                                                                                    | Varbundan                                   |                           |  |
|                                                  | Netzwerkmodus: Automatisch                                                                                                    |                                             |                           |  |
|                                                  | Verbindungsmodus:                                                                                                    | Immer ein 🗸                                 |                           |  |
|                                                  | Profil:<br>PDP-Typ:                                                                                                    | IPv4                                        |                           |  |
|                                                  | Daten-Roaming:                                                                                                    | Aktivieren                                  | arnehmen Abbrechen        |  |

## 8. Huawei B593u-12 (Cat3)

# 8. Huawei B593u-12 (Cat3)

WebUI Login (192.168.1.1 / default user: admin / default pw: admin)

|                                                                                           | sntent.asp?rid=0.66395 🔎 - 🖒 🙌 content 🛛 🗙                                                                                                    |                                                                                                    |
|-------------------------------------------------------------------------------------------|----------------------------------------------------------------------------------------------------|----------------------------------------------------------------------------------------------------|
| x Google                                                                                  | ▼ 👌 Suche マー 💥 Teilen 🛛 Mehr ≫                                                                                                    | Anmelden                                                                                                    |
| HUAWEI                                                                                    | LTE CPE B593                                                                                                    | A1 O O III<br>SIM LTE SIG                                                                                                    |
| Deutsch                                                                                   | Allgemeine Einstellungen->Interneteinstellungen                                                                                                    |                                                                                                    |
| Status                                                                                    | Interneteinstellungen                                                                                                    | ?                                                                                                    |
| Setup-Assistent<br>Allgemeine Einstellungen<br>SIM-Einstellungen<br>Interneteinstellungen | APN-Einstellungen unterscheiden sich je nach Betreiber. Wenn die aktuelle APN nicht mit<br>dem Betreiber übereinstimmt, kann es sein, dass Internetdienste nicht verfügbar sind.<br>Hinweis: Konfigurieren Sie den APN, nachdem Sie beim Betreiber nachgefragt haben. | Datenverbindung<br>Bietet Internetzugriff für<br>Datendienste. Wenn die<br>Datenverbindung als<br>Verbunden angezeigt wird, ist |
| DHCP-Einstellungen<br>WLAN-Einstellungen                                                  | Datenverbindung                                                                                                    | Netzwerk: Gibt den Modus des                                                                                                    |
| WLAN WPS                                                                                  | Datenverbindung: Verbunden                                                                                                    | Internetzugriffs an. Der Wert                                                                                                   |
| WLAN Multi-SSID                                                                           | Netzwerk: Automatisch 🗸                                                                                                    | automatisch ein Netzwerk                                                                                                    |
| WLAN-Zugriffsbeschränkung<br>Internet-MTU                                                 | Netzwerkwahi: 💿 Auto                                                                                                    | auswählen können.<br>Data-APN: Gibt den                                                                                         |
| Routingeinstellungen                                                                      | O Manuell                                                                                                    | Zugriffspunkt der Datendienste<br>an.                                                                                           |
| Sicherheitseinstellungen                                                                  | Daten-APN: a1.net V Auto-APN                                                                                                    | Auto-APN:zeigt an, dass Sie die                                                                                                 |
| Erweiterte Einstellungen                                                                  | Verbindungsmodus: Immer ein V                                                                                                    | leere APN benutzen koennen.<br>Verbindungsmodus: Gibt den                                                                       |
| USB-Management                                                                            |                                                                                                    | Netzwerkverbindungsmodus an:                                                                                                    |
| VoIP                                                                                      |                                                                                                    | Der Wert Immer ein gibt an, dass<br>der Router automatisch                                                                      |
| SMS                                                                                       |                                                                                                    | verbunden wird und immer online                                                                                                 |
| System                                                                                    | Sprachverbindung                                                                                                    | ist. Der Wert <b>Manuell</b> gibt an,<br>dass Sie den Router manuell                                                            |
| Abmelden                                                                                  | Sprachverbindung: Getrennt                                                                                                    | verbinden oder trennen. Wenn                                                                                                    |
|                                                                                           | Sprach-APN: voip                                                                                                    | das Netzwerk wegen einer<br>Ausnahme getrennt wird                                                                              |
|                                                                                           | Verbindungsmodus: Manuell                                                                                                    | versucht der Router nicht                                                                                                    |
|                                                                                           | Verbinden                                                                                                    | automatisch, sich mit dem<br>Netzwerk zu verbinden.                                                                             |
|                                                                                           |                                                                                                    | Sprachverbindung                                                                                                    |
|                                                                                           | APN-Profil                                                                                                    | Bietet Sprachdiensten                                                                                                    |
|                                                                                           | Index APN Rufnummer Benutzername Authentifizierung                                                                                                    | Internetzugriff (VoIP). Ein Telefon<br>muss mit dem Router verbunden                                                            |
|                                                                                           | 1 a1.net *99# ppp@a1plus.at CHAP                                                                                                    | sein.                                                                                                    |
|                                                                                           | 2 voip Automatisch                                                                                                    | Sprach-APN: Gibt den<br>Zugriffspunkt für Sprachdienste<br>an, der sich von dem für                                             |
|                                                                                           | Abbrechen Übernehmen APN-Profil bearbeiten                                                                                                    | Datendienste unterscheiden muss.                                                                                                |

## 8. Huawei B593u-12 (Cat3)

#### Allgemeine Einstellungen / Interneteinstellungen => APN-Profil bearbeiten

Allgemeine Einstellungen->Interneteinstellungen->APN-Profil bearbeiten

#### APN-Profil bearbeiten

APN-Einstellungen unterscheiden sich je nach Betreiber. Wenn die aktuelle VPN nicht mit dem Betreiber übereinstimmt, kann es sein, dass Internetdienste nicht verfügbar sind.

Hinweis: Konfigurieren Sie den APN, nachdem Sie beim Betreiber nachgefragt haben.

| APN-  | Profil |           |               |                   | APN-Profil hinzufügen |
|-------|--------|-----------|---------------|-------------------|-----------------------|
| Index | APN    | Rufnummer | Benutzername  | Authentifizierung | Einstellungen         |
| 1     | a1.net | *99#      | ppp@a1plus.at | CHAP              | Löschen   Bearbeiten  |
| 2     | voip   |           |               | Automatisch       | Löschen   Bearbeiten  |
|       |        |           |               |                   |                       |
|       |        |           |               | ]                 | Zurück                |

#### APN-Profil hinzufügen

|   | APN:               |               | ]          |
|---|--------------------|---------------|------------|
| 2 | Rufnummer:         |               |            |
|   | Benutzername:      |               |            |
|   | Passwort:          |               |            |
|   | Authentifizierung: | Automatisch 🗸 |            |
|   |                    |               | Übernehmen |

### 8. Huawei B593u-12 (Cat3)

Nach dem Übernehmen (Speichern) muss das neue Profil unter Allgemeine Einstellungen / Interneteinstellungen / Datenverbindung / Daten-APN als Standardprofil gesetzt werden (nach Auswahl im Drop-Down Menü => Übernehmen auswählen).

| HUAWEI                                                                                                    | LTE CPE B593                                                                                                    | A1 O O III                                                                                                    |
|----------------------------------------------------------------------------------------------------|----------------------------------------------------------------------------------------------------|----------------------------------------------------------------------------------------------------|
| Deutsch 🗸                                                                                                    | Interneteinstellungen                                                                                                    | ?                                                                                                    |
| Status<br>Setup-Assistent<br>Aligemeine Einstellungen<br>SIM-Einstellungen<br>HCP-Einstellungen<br>WLAN-Einstellungen<br>WLAN WPS<br>WLAN Multi-SSID | APN-Einstellungen unterscheiden sich je nach Betreiber. Wenn die aktuelle APN nich<br>dem Betreiber übereinstimmt, kann es sein, dass Internetdienste nicht verfügbar sind<br>Hinweis: Konfigurieren Sie den APN, nachdem Sie beim Betreiber nachgefragt haben<br>Datenverbindung<br>Datenverbindung: Verbunden<br>Netzwerk: Automatisch | ht mit<br>Datenverbindung<br>Bietet Internetzugriff für<br>Datendienste. Wenn die<br>Datenverbindung als<br>Verbunden angezeigt wird, ist<br>der Internetzugriff verfügbar.<br>Netzwerk: Gibt den Modus des<br>Internetzugriffs an. Der Wert<br>Automatisch ein Netzwerk<br>auswählen können.<br>Datenverbindung |
| WLAN-Zugriffsbeschränkung<br>Internet-MTU<br>Routingeinstellungen<br>Sicherheitseinstellungen                                                        | O     Manuell       Daten-APN:     fixip.a1.net       Verbindungsmodus:     Immer ein                                                                                                    | Zugriffspunkt der Datendienste<br>an.<br>Auto-APN:zeigt an, dass Sie die<br>leere APN benutzen koennen.<br>Verbindungsmodus: Gibt den<br>Netzwerkverbindungsmodus an:                                                                                                    |
| Erweiterte Einstellungen<br>USB-Management<br>VoIP<br>SMS<br>System<br>Abmelden                                                                      | Sprachverbindung: Getrennt                                                                                                    | Der Wert <b>Immer ein</b> gibt an, dass<br>der Router automatisch<br>verbunden wird und immer online<br>ist. Der Wert <b>Manuell</b> gibt an,<br>dass Sie den Router manuell<br>verbinden oder trennen. Wenn<br>das Netzwerk wegen einer<br>Ausnahme getrennt wird,<br>versicht der Router nicht                 |
|                                                                                                    | APN-Profil<br>Index APN Rufnummer Benutzername Authentifizierung                                                                                                    | automatisch, sich mit dem<br>Netzwerk zu verbinden.<br>Sprachverbindung<br>Bietet Sprachdiensten<br>Internetzugriff (VoIP). Ein Telefon                                                                                                    |
|                                                                                                    | 1a1.net*99#ppp@a1plus.atCHAP2voipAutomatisch3a1.net*99#Automatisch4fixip.a1.netAutomatisch                                                                                                    | muss mit dem Kouter verbunden<br>sein.<br>Sprach-APN: Gibt den<br>Zugriffspunkt für Sprachdienste<br>an, der sich von dem für<br>Datendienste unterscheiden<br>muss.                                                                                                    |
|                                                                                                    | Abbrechen Übernehmen APN-Profil bearbeiten                                                                                                    | APN-Profil<br>Zeigt alle gespeicherten APNs                                                                                                    |

Stand: November 2017